## Handleiding RemoteDSP Windows CE

- Zet de Psion met WindowsCE met het dockingstation en USB-kabel aan de PC.
- Installeer RemoteDSP op de PC zodat het ook op de Psion komt te staan.
- Roep het op de PC aan.

## 1

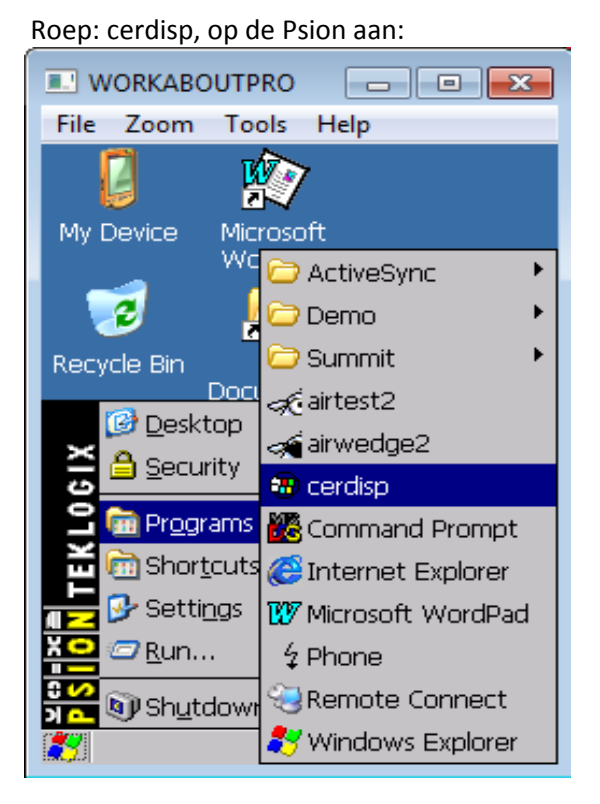

Klik op: OK

2

3

Klik op: Connect

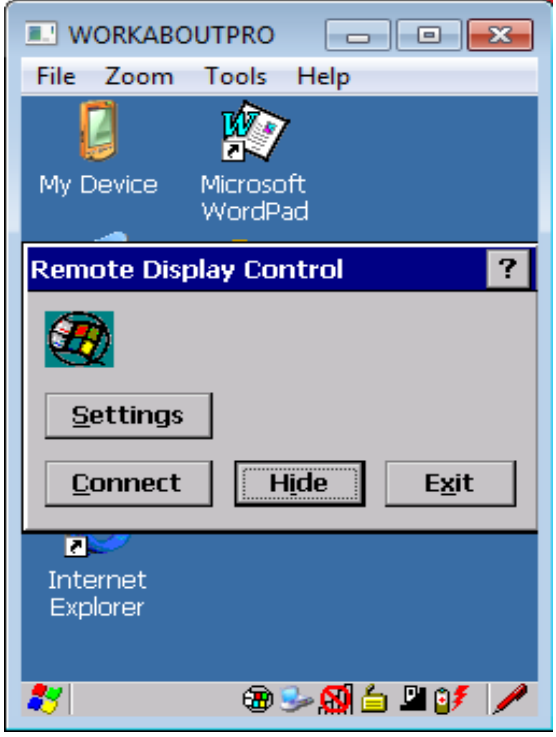

4

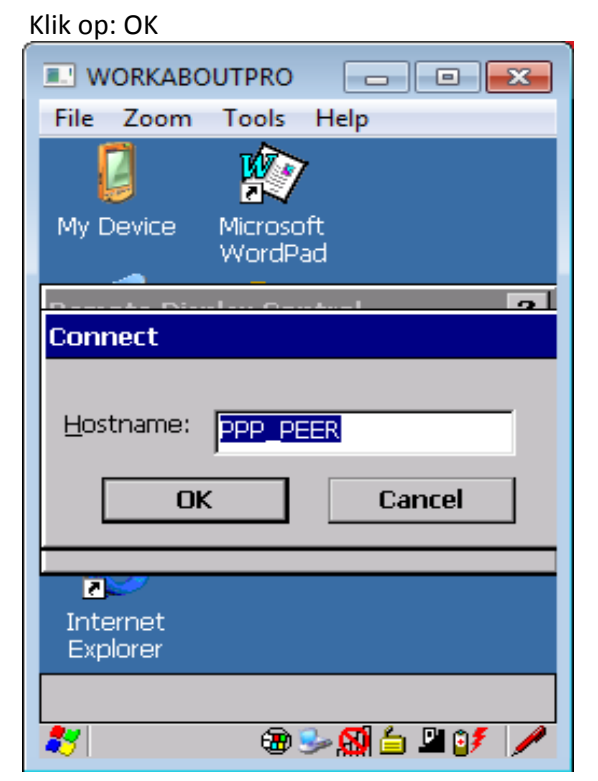

Hierna komt het scherm van de Psion in het venster van RemoteDSP op de PC.